### วิธีการติดตั้งโปรแกรม

#### FORMULA SQL

1. ให้เปิดเครองคอมพิวเตอร รอจนเขามาท Desktop ของ Windows

2. เลือก "My Computer" และ Drive CDROM ตัวอยางเช่น Drive CD เป็น Drive D: ให้เลอก D:\20080611.SQL\data โดยจะทำการติดตั้ง data เป็นอันดับแรกกอนเสมอ

| C:\20080611.5QL                                            |                   |             |                  |         | _ 🗆 🗵                                    |
|------------------------------------------------------------|-------------------|-------------|------------------|---------|------------------------------------------|
| <u>File E</u> dit <u>V</u> iew F <u>a</u> vorites <u>T</u> | ools <u>H</u> elp |             |                  |         | an an an an an an an an an an an an an a |
| 🔇 Back 🝷 🕤 👻 🇊 💕                                           | 🔎 Search 🛛 🌔 Fo   | lders 🛛 🕼 🗯 | b 🗙 🍤   📰 -      |         |                                          |
| Address 🗁 D:\20080611.SQL                                  |                   |             |                  |         | •                                        |
| Name 🔺                                                     | Size              | Туре        | Date Modified    |         |                                          |
| datasql                                                    |                   | File Folder | 24/12/2551 13:45 |         |                                          |
| 🔁 f3fas                                                    |                   | File Folder | 24/12/2551 13:43 |         |                                          |
| 🛅 f3mis                                                    |                   | File Folder | 24/12/2551 13:42 |         |                                          |
| 🛅 fmap                                                     |                   | File Folder | 24/12/2551 13:42 |         |                                          |
| 🗀 fmar                                                     |                   | File Folder | 24/12/2551 13:42 |         |                                          |
| i 🗀 fmcq                                                   |                   | File Folder | 24/12/2551 13:41 |         |                                          |
| 🗀 fmfa                                                     |                   | File Folder | 24/12/2551 13:41 |         |                                          |
| 🛅 fmglplus                                                 |                   | File Folder | 24/12/2551 13:40 |         |                                          |
| i 🛅 fmic                                                   |                   | File Folder | 24/12/2551 13:40 |         |                                          |
| 🛅 fmpe                                                     |                   | File Folder | 24/12/2551 13:40 |         |                                          |
| 🛅 fmpo                                                     |                   | File Folder | 24/12/2551 13:39 |         |                                          |
| 🛅 fmso                                                     |                   | File Folder | 24/12/2551 13:38 |         |                                          |
| CSGLIC.EXE                                                 | 2 KB              | Application | 11/1/2551 14:42  |         |                                          |
| Service formac.exe                                         | 16,832 KB         | Application | 11/6/2551 17:58  |         |                                          |
|                                                            |                   |             |                  |         |                                          |
|                                                            |                   |             |                  |         |                                          |
|                                                            |                   |             |                  |         |                                          |
|                                                            |                   |             |                  |         |                                          |
|                                                            |                   |             |                  |         |                                          |
|                                                            |                   |             |                  |         |                                          |
| 14 objects                                                 |                   |             |                  | 16.4 MB | Ny Computer                              |

## เมื่อกลิกเขามาท Folder "Data" แล้ว จะพบ File Setup.exe ให้ดับเบิลกลิกเริ่มติดตั้งได้

#### ดับเบิลคลิกตามลกศร

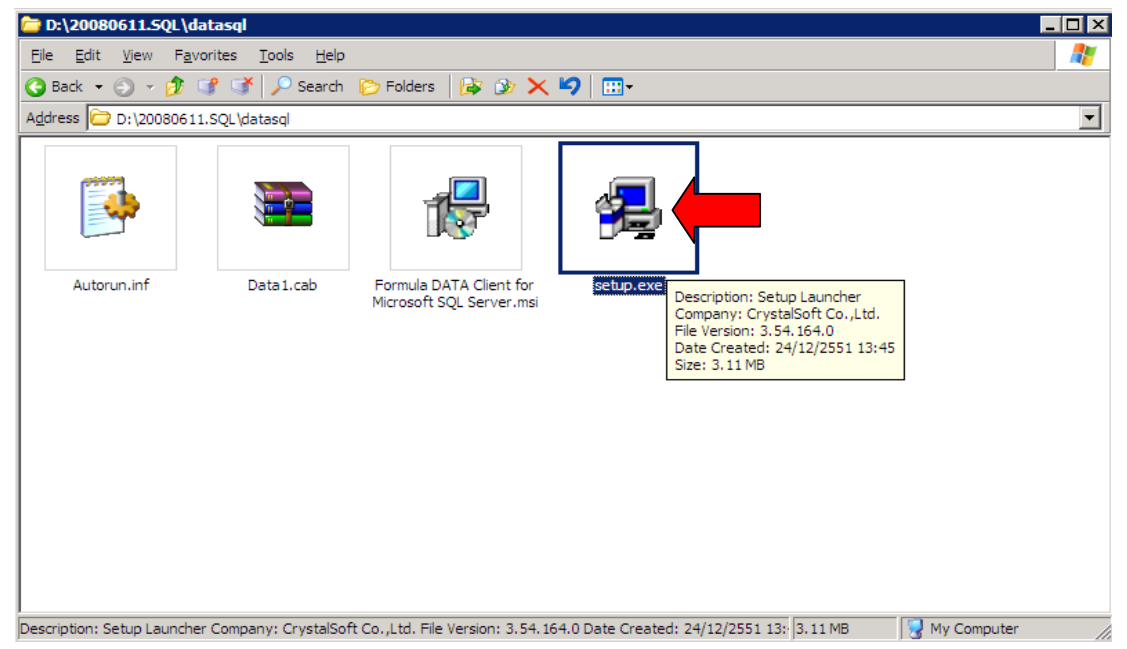

### 3. เมื่อดับเบิลกลกเข้ามาแล้วจะปรากฎตามรูปภาพด้านลางให้กลก "Next" เพื่อเริ่มการ ติดตั้งโปรแกรม

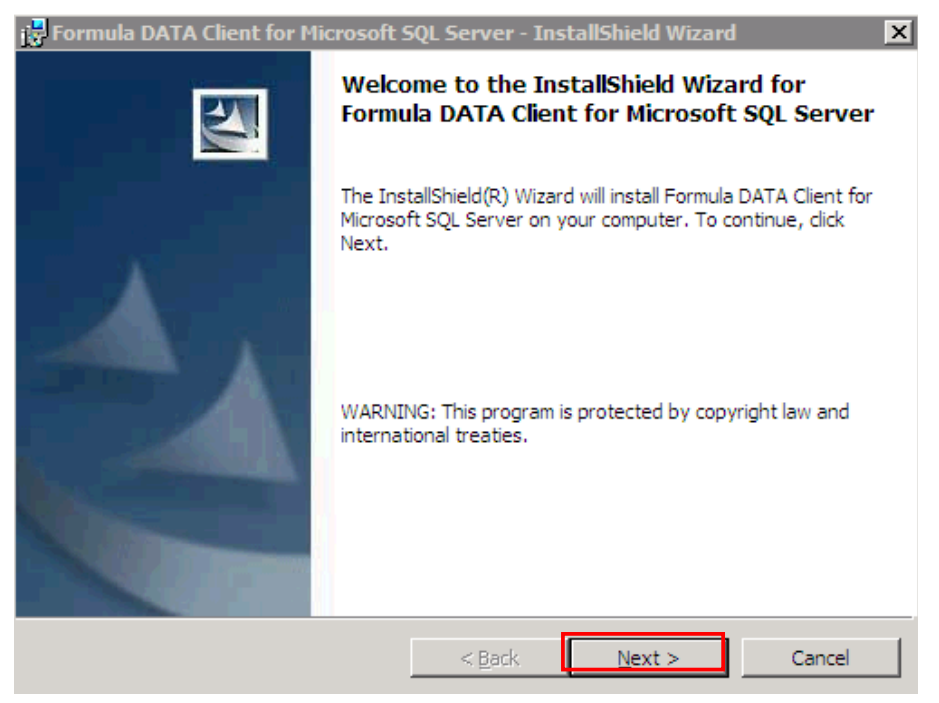

## 4. ขั้นตอนการระบชื่อ User ที่ใช้งาน และองค์กร (สามารถเลือกให้วางๆได้)

#### และคลิก "Next"

| 🚏 Formula DATA Client for Microsoft S | 5QL Server - Ins    | tallShield Wizard | i 🛛 🗙  |
|---------------------------------------|---------------------|-------------------|--------|
| Customer Information                  |                     |                   | A      |
| Please enter your information.        |                     |                   |        |
| <u>U</u> ser Name:                    |                     |                   |        |
| sKz2K3                                |                     |                   |        |
| Organization:                         |                     |                   |        |
| sKz Community                         |                     |                   |        |
|                                       |                     |                   |        |
|                                       |                     |                   |        |
| Install this application for:         |                     |                   |        |
| Anyone who uses this of               | omputer (all users) | )                 |        |
| C Only for <u>m</u> e (sKz2K3)        |                     |                   |        |
|                                       |                     |                   |        |
| InstallShield                         |                     |                   |        |
|                                       | < <u>B</u> ack      | <u>N</u> ext >    | Cancel |
|                                       |                     |                   |        |

5. โปรแกรมจะติดตั้งใน Directory "C:\Formula.SQL\"จากนั้น คลก "Next"

| 🙀 Formula              | DATA Client for Microsoft                                | SQL Server - In    | istallShield Wizard      |                |
|------------------------|----------------------------------------------------------|--------------------|--------------------------|----------------|
| Destinati<br>Click Nex | <b>on Folder</b><br>(t to install to this folder, or cli | ck Change to insta | all to a different folde | r.             |
|                        | Install Formula DATA Client f<br>C: \FORMULA.SQL\        | or Microsoft SQL   | Server to:               | <u>C</u> hange |
|                        |                                                          |                    |                          |                |
|                        |                                                          |                    |                          |                |
| InstallShield -        |                                                          |                    |                          |                |
|                        |                                                          | < <u>B</u> ack     | <u>N</u> ext >           | Cancel         |

## 6. จากนั้นโปรแกรมจะเริ่มขั้นตอนการติดตั้งโดยคลิก "Install"

| 🚏 Formula DATA Client for Microsoft S                                      | QL Server - In   | stallShield Wizard      | ×               |
|----------------------------------------------------------------------------|------------------|-------------------------|-----------------|
| Ready to Install the Program<br>The wizard is ready to begin installation. |                  |                         |                 |
| If you want to review or change any of y exit the wizard.                  | our installation | settings, click Back. C | Click Cancel to |
| Current Settings:                                                          |                  |                         |                 |
| Setup Type:                                                                |                  |                         |                 |
|                                                                            |                  |                         |                 |
| Destination Folder:                                                        |                  |                         |                 |
| C:\FORMULA.SQL\                                                            |                  |                         |                 |
| User Information:                                                          |                  |                         |                 |
| Name: sKz2K3                                                               |                  |                         |                 |
| Company: sKz Community                                                     |                  |                         |                 |
|                                                                            |                  |                         |                 |
| InstallShield                                                              |                  |                         |                 |
|                                                                            | < <u>B</u> ack   | Instal                  | Cancel          |

### 7. เมือจบขั้นตอนการติดตงให้คลิก "Finish"

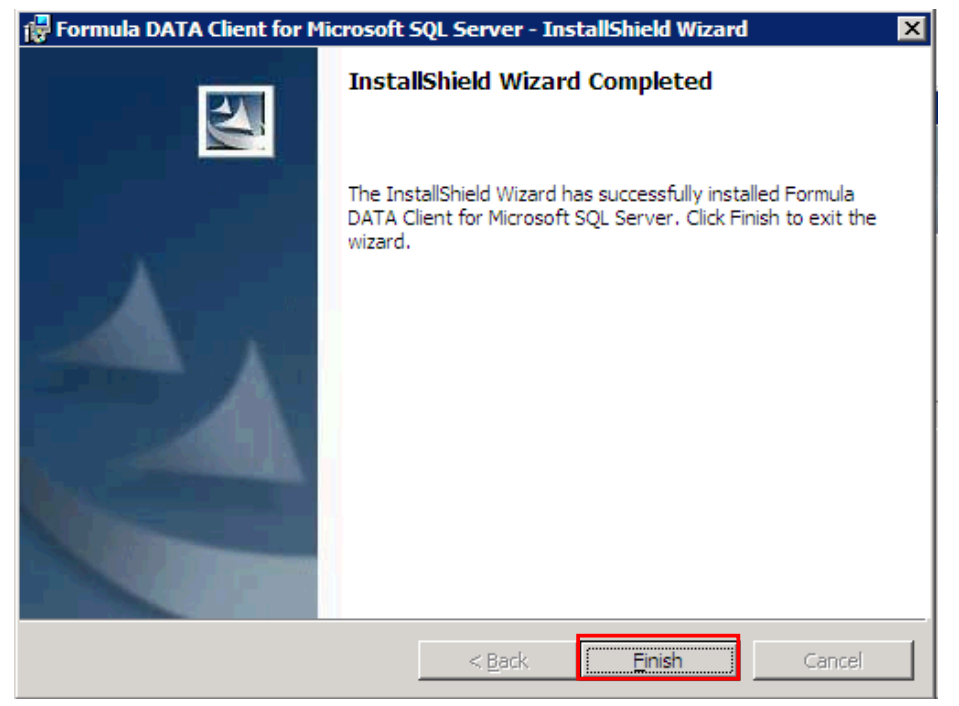

8. เมื่อทำงานติดตั้ง Data เสร็จเรียบร้อยแล้ว ให้ทำการติดตั้งตัวโปรแกรม โดยการดับเบิลคลกไป ท Folder ของตัวโปรแกรม เชน โปรแกรม ชื่อ f3fas ดับเบิลคลกเข้าไปเพื่อทาการติดตั้ง ต้องทำ การติดตั้งตัวโปรแกรมให้กรบทุกระบบ

| 🚞 D:\20080611.5QL                                                  |                   |             |                  |         |             |  |
|--------------------------------------------------------------------|-------------------|-------------|------------------|---------|-------------|--|
| <u>Fi</u> le <u>E</u> dit <u>V</u> iew F <u>a</u> vorites <u>T</u> | ools <u>H</u> elp |             |                  |         |             |  |
| 🔾 Back 🔹 🕘 - 🏂 🗊 ≸ 🔎 Search 🌔 Folders 🛛 🔊 🗙 🎾 🛄 -                  |                   |             |                  |         |             |  |
| Address 🗁 D:\20080611.SQL                                          |                   |             |                  |         | •           |  |
| Name 🔺                                                             | Size              | Туре        | Date Modified    |         |             |  |
| datasq                                                             |                   | File Folder | 24/12/2551 13:45 |         |             |  |
| 🔁 f3fas                                                            |                   | File Folder | 24/12/2551 13:43 |         |             |  |
| 🗀 f3mis                                                            |                   | File Folder | 24/12/2551 13:42 |         |             |  |
| 🛅 fmap                                                             |                   | File Folder | 24/12/2551 13:42 |         |             |  |
| 🗀 fmar                                                             |                   | File Folder | 24/12/2551 13:42 |         |             |  |
| 🛅 fmcq                                                             |                   | File Folder | 24/12/2551 13:41 |         |             |  |
| 🛅 fmfa                                                             |                   | File Folder | 24/12/2551 13:41 |         |             |  |
| 🛅 fmglplus                                                         |                   | File Folder | 24/12/2551 13:40 |         |             |  |
| 🛅 fmic                                                             |                   | File Folder | 24/12/2551 13:40 |         |             |  |
| 🛅 fmpe                                                             |                   | File Folder | 24/12/2551 13:40 |         |             |  |
| 🛅 fmpo                                                             |                   | File Folder | 24/12/2551 13:39 |         |             |  |
| 🛅 fmso                                                             |                   | File Folder | 24/12/2551 13:38 |         |             |  |
| CSGLIC.EXE                                                         | 2 KB              | Application | 11/1/2551 14:42  |         |             |  |
| 🖉 formac.exe                                                       | 16,832 KB         | Application | 11/6/2551 17:58  |         |             |  |
|                                                                    |                   |             |                  |         |             |  |
|                                                                    |                   |             |                  |         |             |  |
|                                                                    |                   |             |                  |         |             |  |
|                                                                    |                   |             |                  |         |             |  |
|                                                                    |                   |             |                  |         |             |  |
|                                                                    |                   |             |                  |         |             |  |
| 14 objects                                                         |                   |             |                  | 16.4 MB | Wy Computer |  |

9. เมื่อดับเบิลคลกเข้าไป ใน Folder ของตัวโปรแกรม จะพบ File Setup.exe ให้ดับเบิลคลิกเริ่ม ติดตั้งได้ ดับเบิลคลิกตามลูกศร

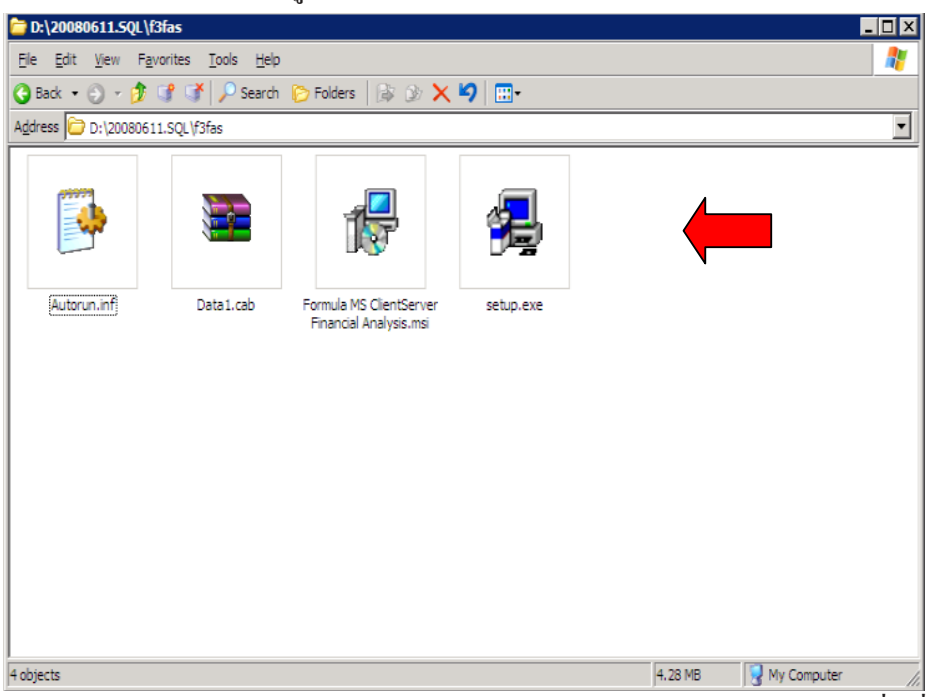

10. เมื่อดับเบลกลิกเขามาแล้วจะปรากฎตามรูปภาพด้านลางให้กลก "Next" เพื่อเริ่มการ ติดตั้งโปรแกรม

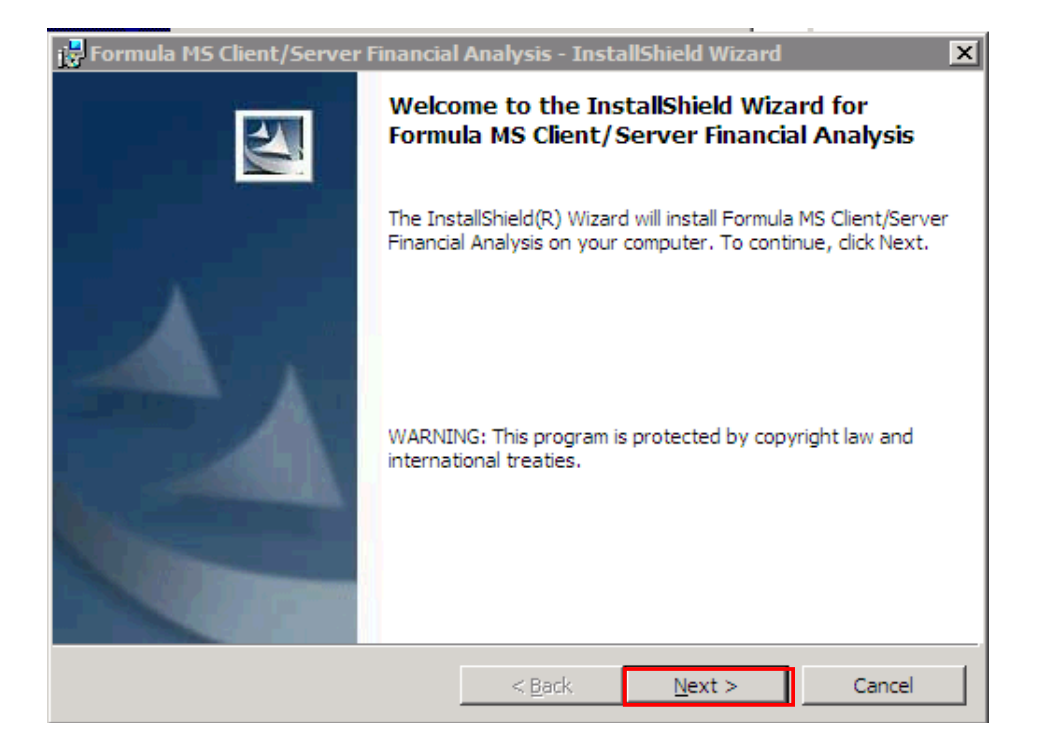

## 11. ขั้นตอนการระบชื่อ User ที่ใช้งาน และองค์กร (สามารถเลือกให้วางๆได้)

## และคลิก "Next"

| 🚏 Formula DATA Client for Microsoft SQL Server - InstallShield Wizard                                     | × |
|----------------------------------------------------------------------------------------------------|---|
| Customer Information                                                                                      |   |
| Please enter your information.                                                                            |   |
| User Name:                                                                                                |   |
| sKz2K3                                                                                                    |   |
| Organization:                                                                                             |   |
| sKz Community                                                                                             |   |
| Install this application for:<br><u>Anyone who uses this computer (all users)</u><br>Only for me (sKz2K3) |   |
|                                                                                                    |   |
| InstallShield                                                                                             |   |
| < <u>B</u> ack <u>N</u> ext > Cancel                                                                      |   |

# 12. โปรแกรมจะติดตั้งใน Directory "C:\Formula.SQL\"จากนั้น คลก "Next"

| 🙀 Formula              | DATA Client for Microsoft                                   | 5QL Server - I   | nstallShield Wizard       | ×              |
|------------------------|-------------------------------------------------------------|------------------|---------------------------|----------------|
| Destinati<br>Click Nex | i <b>on Folder</b><br>xt to install to this folder, or clic | k Change to ins  | tall to a different folde |                |
|                        | Install Formula DATA Client fo                              | or Microsoft SQL | Server to:                | <u>C</u> hange |
| InstallShield -        |                                                             | < <u>B</u> ack   | Next >                    | Cancel         |

## 13. จากนั้นโปรแกรมจะเริ่มขั้นตอนการติดตั้งโดยคลก "Install"

| 🙀 Formula DATA Client for Microsoft SQL Server - InstallShield Wizard                                           | × |
|----------------------------------------------------------------------------------------------------|---|
| Ready to Install the Program The wizard is ready to begin installation.                                         |   |
| If you want to review or change any of your installation settings, click Back. Click Cancel to exit the wizard. |   |
| Current Settings:                                                                                               |   |
| Setup Type:                                                                                                    |   |
|                                                                                                    |   |
| Destination Folder:                                                                                             |   |
| C:\FORMULA.SQL\                                                                                                 |   |
| User Information:                                                                                               |   |
| Name: sKz2K3                                                                                                    |   |
| Company: sKz Community                                                                                          |   |
|                                                                                                    |   |
| Instalionieid < <u>B</u> ack Install Cancel                                                                     |   |

14. เมือจบขั้นตอนการติดตั้งให้กลิก "Finish"เป็นการติดตั้งตัวโปรแกรมเสร็จสิ้น 1ระบบจะตอง ติดตั้งโปรแกรมให้กรบทกระบบ โดยการทำตามขนตอนเดียวกันตามหัวขอ 8-14 จนกรบทุก ระบบ

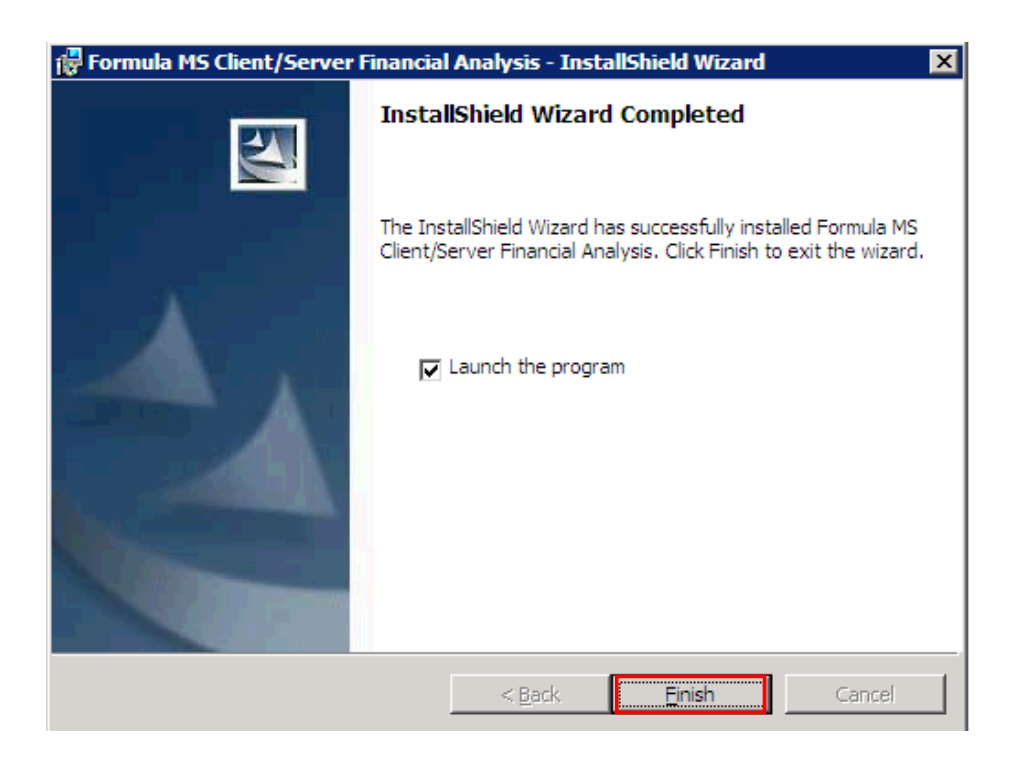

15. เมื่อติดตั้งโปรแกรมครบทุกระบบแล้ว ให้ copy ไฟล 2 ตัว คือ CSGLIC.EXE กับ formac.exe

นำไปวางไว้ท Directory "C:\Formula.SQL

| 늘 D:\20080611.5QL                                          |                          |                  |         |             |
|------------------------------------------------------------|--------------------------|------------------|---------|-------------|
| <u>File E</u> dit <u>Vi</u> ew F <u>a</u> vorites <u>T</u> | ools <u>H</u> elp        |                  |         | 2           |
| 🔇 Back 🔹 🌖 🔹 🧊 💕 💕                                         | 🔎 Search 🌔 Folders 🛛 😝 🍞 | × 9 🔤            |         |             |
| Address 🔁 D:\20080611.SQL                                  |                          |                  |         | <b>_</b>    |
| Name 🔺                                                     | Size Type                | Date Modified    |         |             |
| atasql                                                     | File Folder              | 24/12/2551 13:45 |         |             |
| 🛅 f3fas                                                    | File Folder              | 24/12/2551 13:43 |         |             |
| 🛅 f3mis                                                    | File Folder              | 24/12/2551 13:42 |         |             |
| 🛅 fmap                                                     | File Folder              | 24/12/2551 13:42 |         |             |
| 🛅 fmar                                                     | File Folder              | 24/12/2551 13:42 |         |             |
| 🛅 fmcq                                                     | File Folder              | 24/12/2551 13:41 |         |             |
| 🛅 fmfa                                                     | File Folder              | 24/12/2551 13:41 |         |             |
| 🛅 fmglplus                                                 | File Folder              | 24/12/2551 13:40 |         |             |
| 🗀 fmic                                                     | File Folder              | 24/12/2551 13:40 |         |             |
| 🛅 fmpe                                                     | File Folder              | 24/12/2551 13:40 |         |             |
| 🛅 fmpo                                                     | File Folder              | 24/12/2551 13:39 |         |             |
| 🛅 fmso                                                     | File Folder              | 24/12/2551 13:38 |         |             |
| CSGLIC.EXE                                                 | 2 KB Application         | 11/1/2551 14:42  |         |             |
| formac.exe                                                 | 16,832 KB Application    | 11/6/2551 17:58  |         |             |
|                                                            |                          |                  |         |             |
|                                                            |                          |                  |         |             |
|                                                            |                          |                  |         |             |
|                                                            |                          |                  |         |             |
|                                                            |                          |                  |         |             |
|                                                            |                          |                  |         |             |
| 2 objects selected                                         |                          |                  | 16.4 MB | My Computer |